## Com signar un arxiu PDF

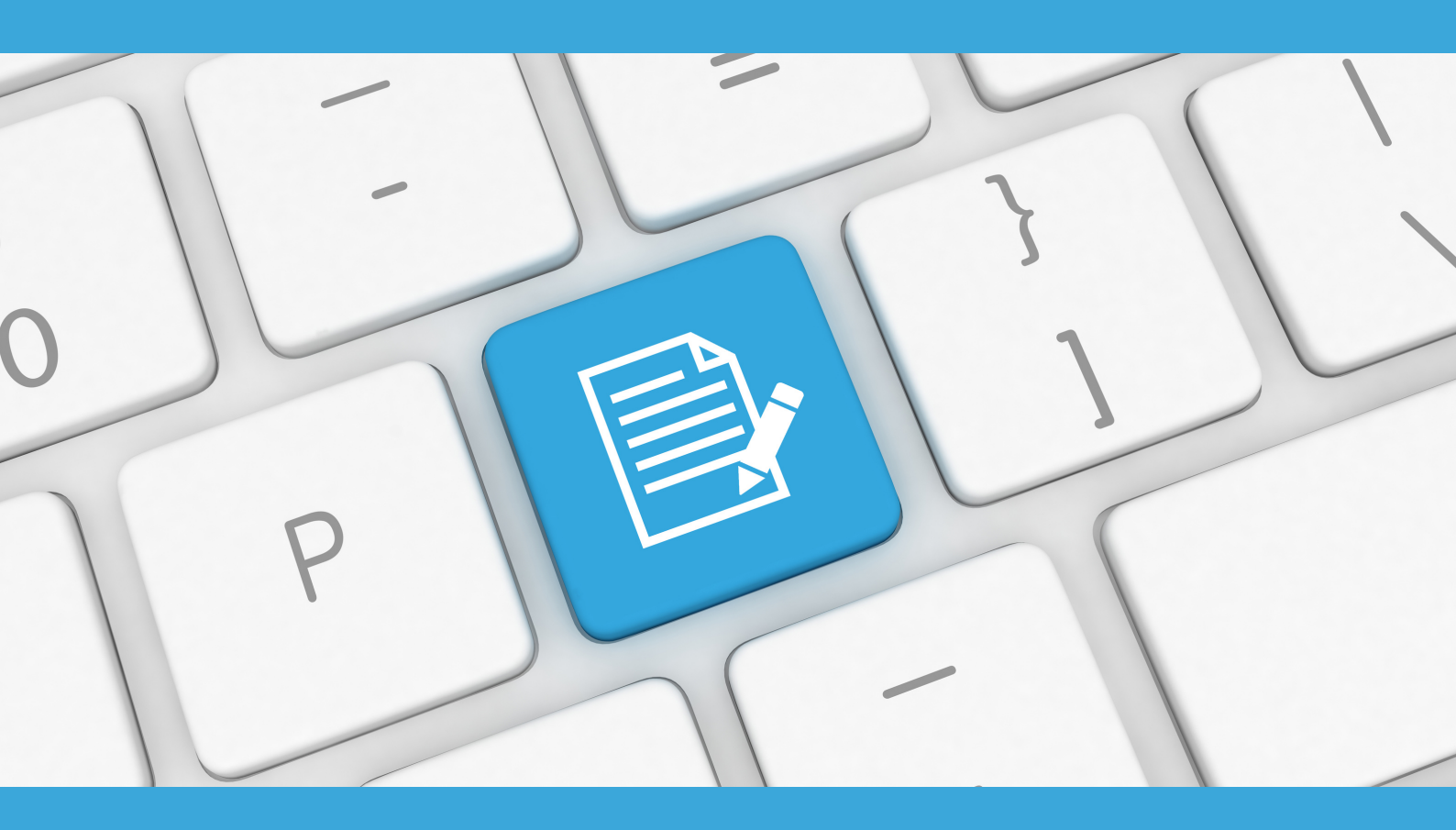

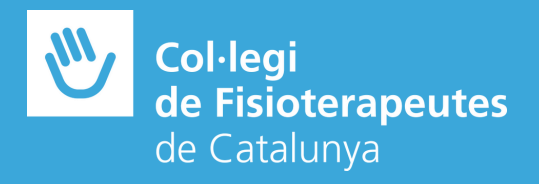

Per signar un arxiu PDF des del programa Adobe Acrobat Reader amb un certificat digital, seguirem els següents passos:

> Obrir el document PDF que es desitja signar des del programa Adobe Acrobat Reader

| Abrir       Ctrl+O       Q. Buscar       Iniciar :         Colored abrir PDF de la última sesión       Iniciar :       Iniciar :       Iniciar :         Guardar como       Shift+Ctrl+S       Iniciar :       Iniciar :         Guardar como       Shift+Ctrl+S       Iniciar :       Iniciar :         Guardar como texto       Iniciar :       Iniciar :       Iniciar :         Cgmprimir archivo       Iniciar :       Iniciar :       Iniciar : | Abrir       Ctrl+O       Q Buscar       Iniciar :         Volver a abrir PDF de la última sesión                                                                                                    | Vo Edición Ver Ventana Ayuda             |              |            |                 |
|----------------------------------------------------------------------------------------------------|----------------------------------------------------------------------------------------------------|------------------------------------------|--------------|------------|-----------------|
| Crear PDF       rramientas         Guardar como       Shift+Ctrl+S         Convertir a Word, Excel o PowerPoint       on notas y         Guardar_como texto       PDF                                                                                                    | Wolver a abrir PDF de la última sesión         Crear PDF         Guardar como         Guardar como texto         Convertir a Word, Excel o PowerPoint         Guardar como texto         Comprimir archivo         Contraseña protenida | → Abrir                                  | Ctrl+O       | Q Buscar   | 🕐 🌲 🛛 Iniciar s |
| Crear PDF     rramientas        Guardar como     Shift+Ctrl+S        Convertir a Word, Excel o PowerPoint     on notas y       Guardar como texto     PDF                                                                                                    | Crear PDF     rramientas        Guardar como     Shift+Ctrl+S        Convertir a Word, Excel o PowerPoint     on notas y       Guardar_como texto     on notas y       Comprimir archivo        Contraceña proteorida                   | 🖁 Volver a abrir PDF de la última sesión |              |            | ^               |
| Guardar como     Shift+Ctrl+S       Convertir a Word, Excel o PowerPoint     on notas y       Guardar_como texto     PDF                                                                                                    | Guardar como Shift+Ctrl+S<br>Convertir a Word, Excel o PowerPoint<br>Guardar como texto on notas y                                                                                                    | <u>C</u> rear PDF                        |              | rramientas |                 |
| Convertir a Word, Excel o PowerPoint<br>Guardar_como texto Comprimir archivo                                                                                                    | Convertir a Word, Excel o PowerPoint<br>Guardar como texto  Comprimir archivo Contraseña proteoida                                                                                                    | Guardar c <u>o</u> mo                    | Shift+Ctrl+S |            |                 |
| Guardar como texto on notas y                                                                                                    | Guardar como texto     on notas y       Comprimir archivo     PDF                                                                                                    | Convertir a Word, Excel o PowerPoint     |              |            |                 |
| Comprimir archivo                                                                                                    | Comprimir archivo                                                                                                    | Guarda <u>r</u> como texto               |              | on notas y |                 |
|                                                                                                    | Contraseña proteoida                                                                                                    | Comprimir archivo                        |              |            | PDF             |
| Contração protogida                                                                                                    |                                                                                                    | Contraçõe protogida                      |              |            |                 |
|                                                                                                    |                                                                                                    |                                          |              |            |                 |
|                                                                                                    |                                                                                                    |                                          |              |            |                 |
|                                                                                                    |                                                                                                    |                                          |              |            |                 |
|                                                                                                    |                                                                                                    |                                          |              |            |                 |
|                                                                                                    |                                                                                                    |                                          |              |            |                 |
|                                                                                                    |                                                                                                    |                                          |              |            |                 |
|                                                                                                    |                                                                                                    |                                          |              |            |                 |
|                                                                                                    |                                                                                                    |                                          |              |            |                 |
|                                                                                                    |                                                                                                    |                                          |              |            |                 |
|                                                                                                    |                                                                                                    |                                          |              |            |                 |
|                                                                                                    |                                                                                                    |                                          |              |            |                 |

Seleccionem la pestanya 'Herramientas' i premem sobre 'Certificados'

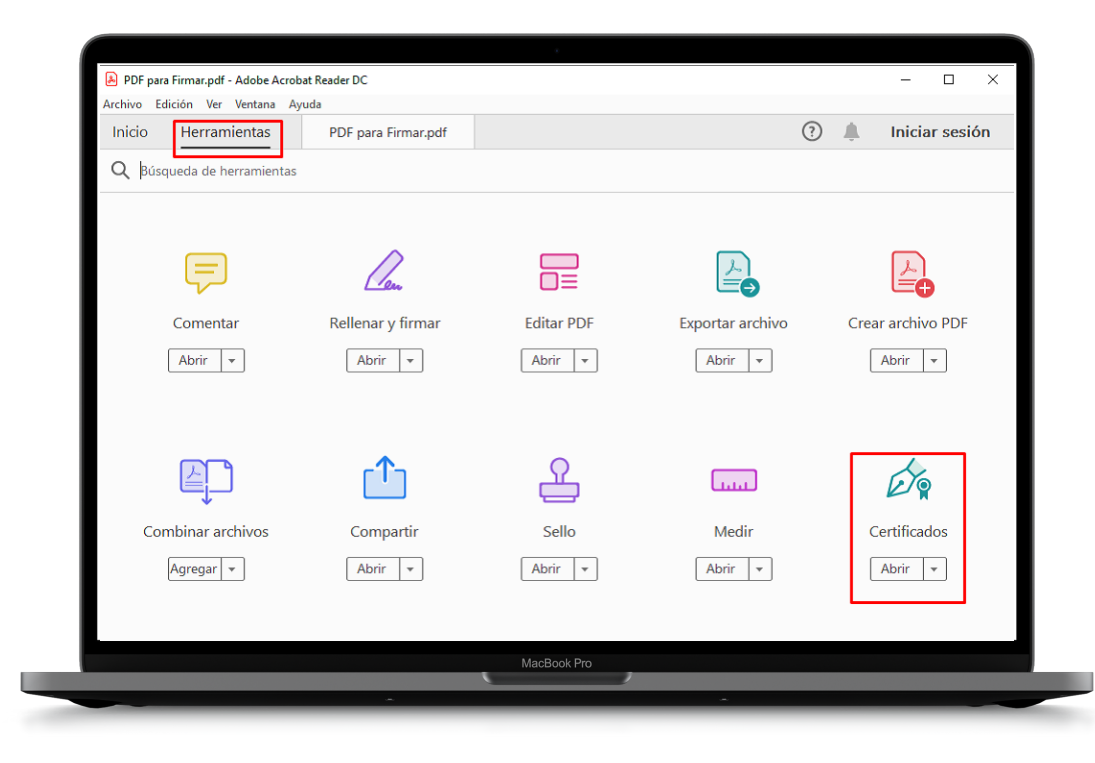

## 03

Premem 'Firmar digitalmente' i seleccionem el requadre on volem inserir la signatura digital.

|              |         |                  |                 |               | 96,3% •••• | <br>Compartir |
|--------------|---------|------------------|-----------------|---------------|------------|---------------|
| Certificados | €7g Fin | nar ulgitaimente | O Marca de nora | Volldar todas | ias ilrmas | ^             |
|              |         |                  |                 |               |            |               |
|              |         |                  |                 |               |            |               |
| F            | Firmar  | _                |                 |               |            |               |
|              |         |                  |                 |               |            |               |
|              |         |                  |                 |               |            | (             |
|              |         |                  |                 |               |            |               |
|              |         |                  |                 |               |            |               |
|              |         |                  |                 |               |            |               |

Apareixerà un menú desplegable; seleccionarem el certificat digital amb el qual volem signar digitalment l'arxiu i premem 'Continuar'. Si s'ha de crear, apareixerà la següent finestra:

|          | -                              |                          |                    |         |             |
|----------|--------------------------------|--------------------------|--------------------|---------|-------------|
| Deseo fi | rmar este documento mediant    | e:                       |                    |         |             |
| 0        | Mi ID digital existente de:    |                          |                    |         |             |
|          | Un archivo                     |                          |                    |         |             |
|          | O Un ID digital de itinerancia | a al que se accede a tra | vés de un servidor |         |             |
|          | O Un dispositivo conectado a   | a este equipo            |                    |         |             |
| ۱        | Jn ID digital nuevo que deseo  | o crear ahora            |                    |         |             |
|          |                                |                          |                    |         |             |
|          |                                |                          |                    |         |             |
|          |                                |                          |                    |         |             |
|          |                                |                          |                    |         |             |
|          |                                |                          |                    |         |             |
|          |                                |                          |                    |         |             |
|          |                                |                          |                    |         |             |
|          |                                |                          |                    |         |             |
|          |                                |                          |                    |         |             |
| Cance    | lar                            |                          |                    | < Atrás | Siguiente > |
|          |                                |                          |                    |         |             |

**05** Triarem l'opció que veiem marcada a la imatge

| Agregar un ID digital                                                                                                    |                                                                                                    |         |             |
|----------------------------------------------------------------------------------------------------|----------------------------------------------------------------------------------------------------|---------|-------------|
| ¿Dónde desea almacenar el ID digital con firma p                                                                                                    | versonal?                                                                                                    |         |             |
| Nuevo archivo de ID digitales PKCS#12                                                                                                    |                                                                                                    |         |             |
| Crea un nuevo archivo de ID digitales prote<br>PKCS#12 estándar. Este conocido formato d<br>mayoría de las aplicaciones de software de s<br>de Web. Los archivos PKCS#12 tienen la ext | gido por contraseña que utiliza el formato<br>le archivo de ID digitales es compatible con la<br>seguridad, incluidos los principales exploradores<br>ensión .pfx o .p12. |         |             |
| O Almacén de certificados de Windows                                                                                                    |                                                                                                    |         |             |
| Su ID digital se guardará en el almacén de c<br>disponible para otras aplicaciones Windows<br>procedimiento de inicio de sesión de Windo                                               | ertificados de Windows, donde también estará<br>s. El ID digital quedará protegido por el<br>ws.                                                                          |         |             |
|                                                                                                    |                                                                                                    |         |             |
|                                                                                                    |                                                                                                    |         |             |
|                                                                                                    |                                                                                                    |         |             |
|                                                                                                    |                                                                                                    |         |             |
|                                                                                                    |                                                                                                    |         |             |
| Cancelar                                                                                                    |                                                                                                    | < Atrás | Siguiente > |
|                                                                                                    | MacBook Pro                                                                                                    |         |             |
|                                                                                                    |                                                                                                    |         |             |

Omplirem els camps amb les nostres dades personals i pitjarem 'Continuar'.

| No <u>m</u> bre (p. ej. Juan P | ): Ivan Prueba                              |   |  |
|--------------------------------|---------------------------------------------|---|--|
| Unidad organi <u>z</u> ativ    | a: CFC                                      |   |  |
| Nombre de organizació          | n: CFC                                      |   |  |
| Dirección de correo electrónic | p: ivan@prueba.com                          |   |  |
| <u>P</u> aís/Regió             | n: ES - ESPAÑA                              | ~ |  |
| Algoritmo de cla <u>v</u>      | e: RSA de 1024 bits                         | ~ |  |
| U <u>s</u> ar ID digital par   | a: Firmas digitales y codificación de datos | ~ |  |
|                                |                                             |   |  |
|                                |                                             |   |  |
|                                |                                             |   |  |
|                                |                                             |   |  |

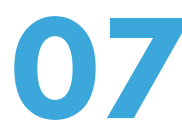

Deixarem la ruta que surti per defecte i posarem una contrasenya per quan es realitzi la signatura poder verificar la nostra identitat. Clicarem 'Finalizar'.

| Agrega | ar un ID digital                                                                                                    |                                                                                                    |                                                            |         | ×         |
|--------|----------------------------------------------------------------------------------------------------|----------------------------------------------------------------------------------------------------|------------------------------------------------------------|---------|-----------|
|        | Especifique la ubicación y contraseña del nuevo archiv<br>cuando utilice el ID digital para firmar o descodificar d<br>archivo para poder guardar una copia de seguridad o<br>cambiar las opciones del archivo más adelante en el cu<br>seguridad. | o de ID digitales. Necesita<br>ocumentos. Anote la ubica<br>ealizar copias con otros m<br>Jadro de diálogo Configura | rá la contraseña<br>ación del<br>otivos. Puede<br>ación de |         |           |
|        | Nombre de archivo:                                                                                                    |                                                                                                    |                                                            |         |           |
|        | C:\Users\imarin\AppData\Roaming\Adobe\Acrobat\                                                                                                    | 1.0\Security\IvánP                                                                                                   | Examinar                                                   |         |           |
|        | Confirmar contraseña:                                                                                                    |                                                                                                    |                                                            |         |           |
|        | Cancelar                                                                                                    |                                                                                                    |                                                            | < Atrás | Finalizar |
|        |                                                                                                    | MacBook Pro                                                                                                    | ,                                                          |         |           |
|        |                                                                                                    |                                                                                                    | ~                                                          |         |           |

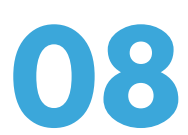

Se'ns mostrarà la signatura seleccionada i pitjarem 'Firmar'.

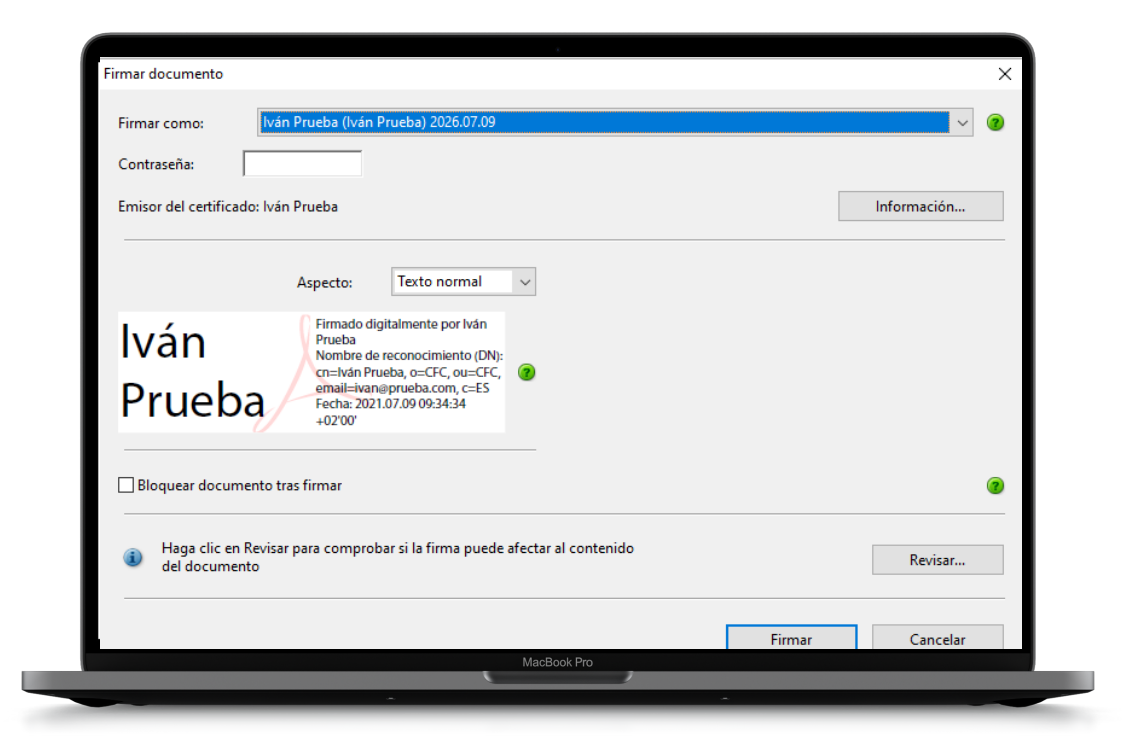

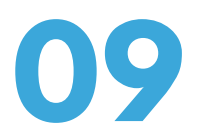

Desarem l'arxiu al nostre ordinador prement 'Guardar'.

| ← → ↑ ↑ T ste equip                  | po > Escritorio >                      | V 0 B      | uscar en Escritorio   | þ     |
|--------------------------------------|----------------------------------------|------------|-----------------------|-------|
| Organizar 🔻 Nueva carpeta            |                                        |            |                       | (?)   |
| > MRP                                | ^ Nombre                               |            | Fecha de modificación | Тіро  |
| Notebooks                            | 📙 Uanataca                             |            | 16/12/2019 14:03      | Carpe |
| > video                              | CONSULTA AL REGISTRO MERCANTIL ENTIDAD | CON PJ.pdf | 05/09/2019 12:43      | Adob  |
| 🛩 💻 Este equipo                      |                                        |            |                       |       |
| > 👆 Descargas                        |                                        |            |                       |       |
| > 🛱 Documentos                       |                                        |            |                       |       |
| > Escritorio                         |                                        |            |                       |       |
| > 📰 Imágenes                         |                                        |            |                       |       |
| > J Musica                           |                                        |            |                       |       |
| Vídeos                               |                                        |            |                       |       |
| > L Disco Duro (C:)                  |                                        |            |                       |       |
| S - Red                              | v <                                    |            |                       | ;     |
| Nombre: PDE para Firr                | mar.ndf                                |            |                       |       |
| Tipo: Archivos Ado                   | bbe PDF (*.pdf)                        |            |                       | ~     |
|                                      |                                        |            |                       |       |
| <ul> <li>Ocultar carpetas</li> </ul> |                                        |            | Guardar Canc          | elar  |
|                                      |                                        |            |                       |       |
|                                      |                                        |            |                       |       |
|                                      |                                        |            |                       |       |
|                                      |                                        |            |                       |       |

10

L'arxiu s'haurà signat correctament.

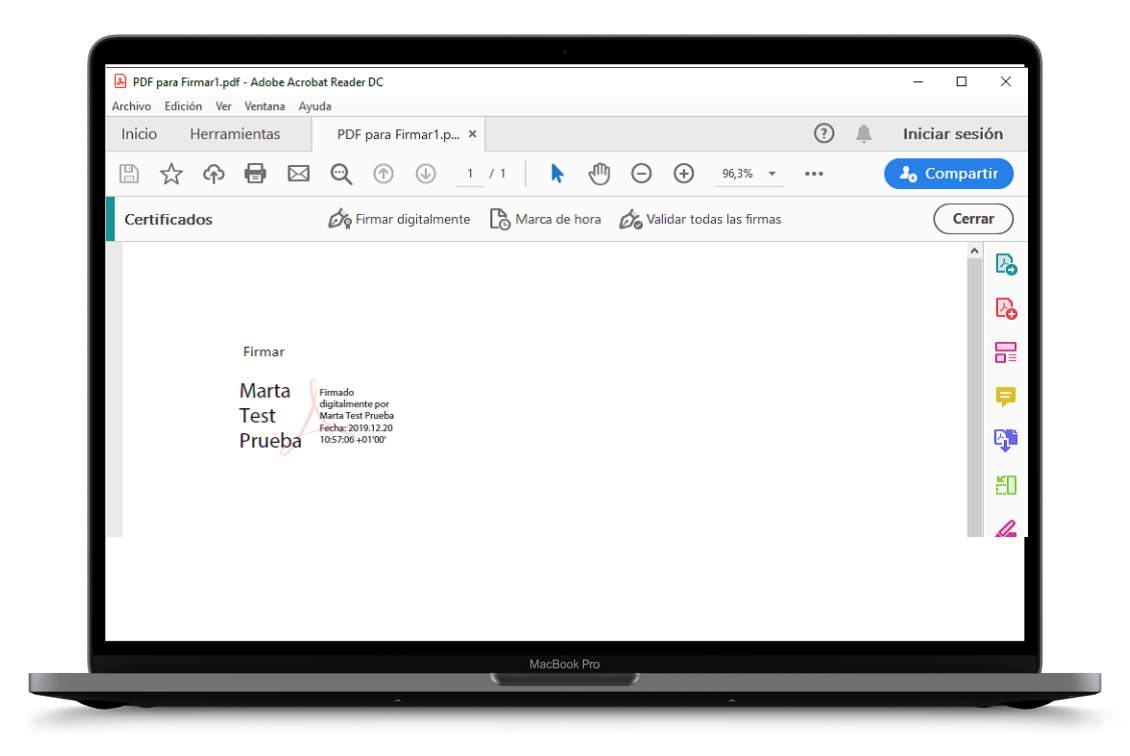